# **Vehicle Inspection Report - Scheduled**

1

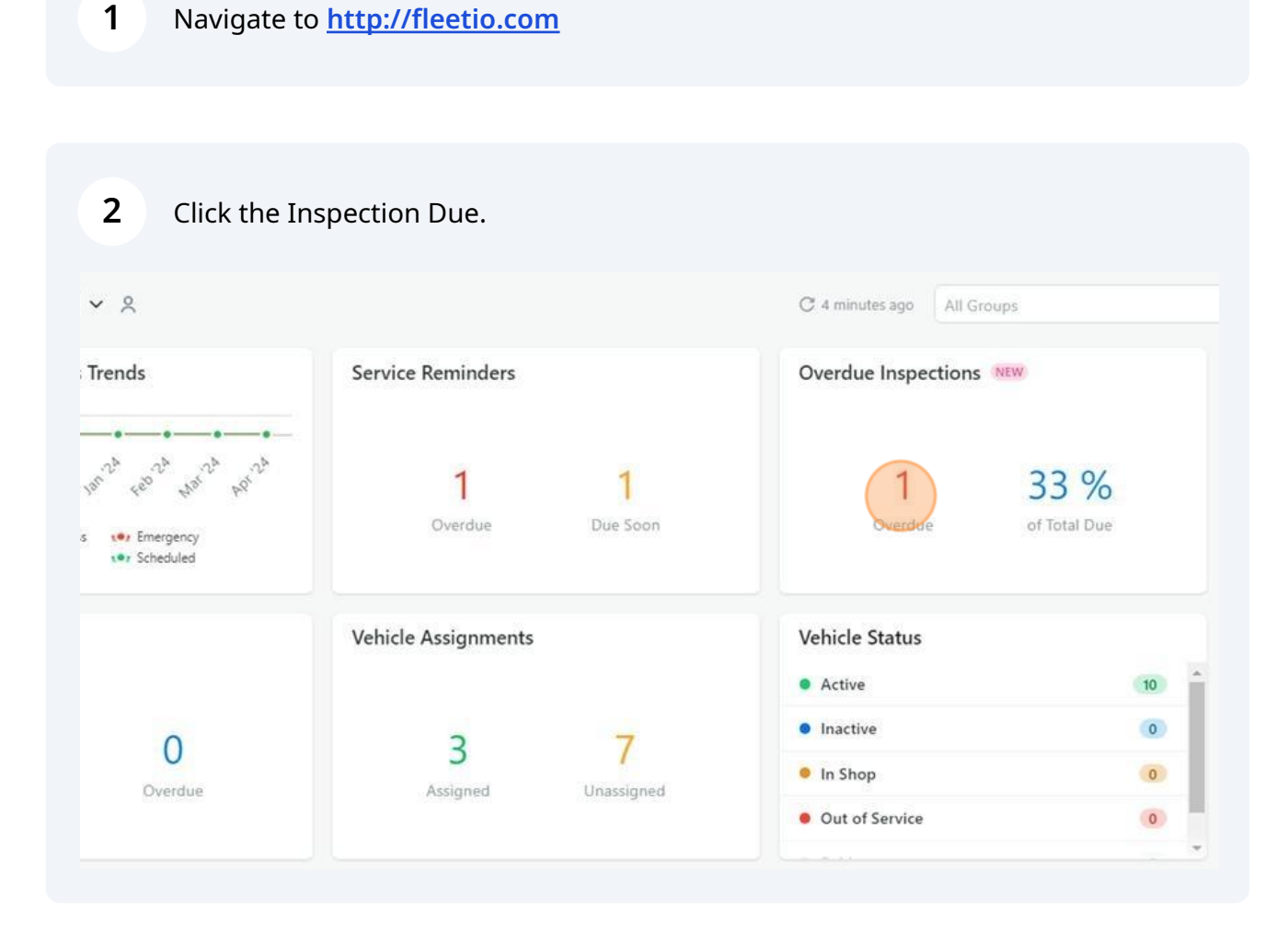

Select the vehicle you are inspecting.

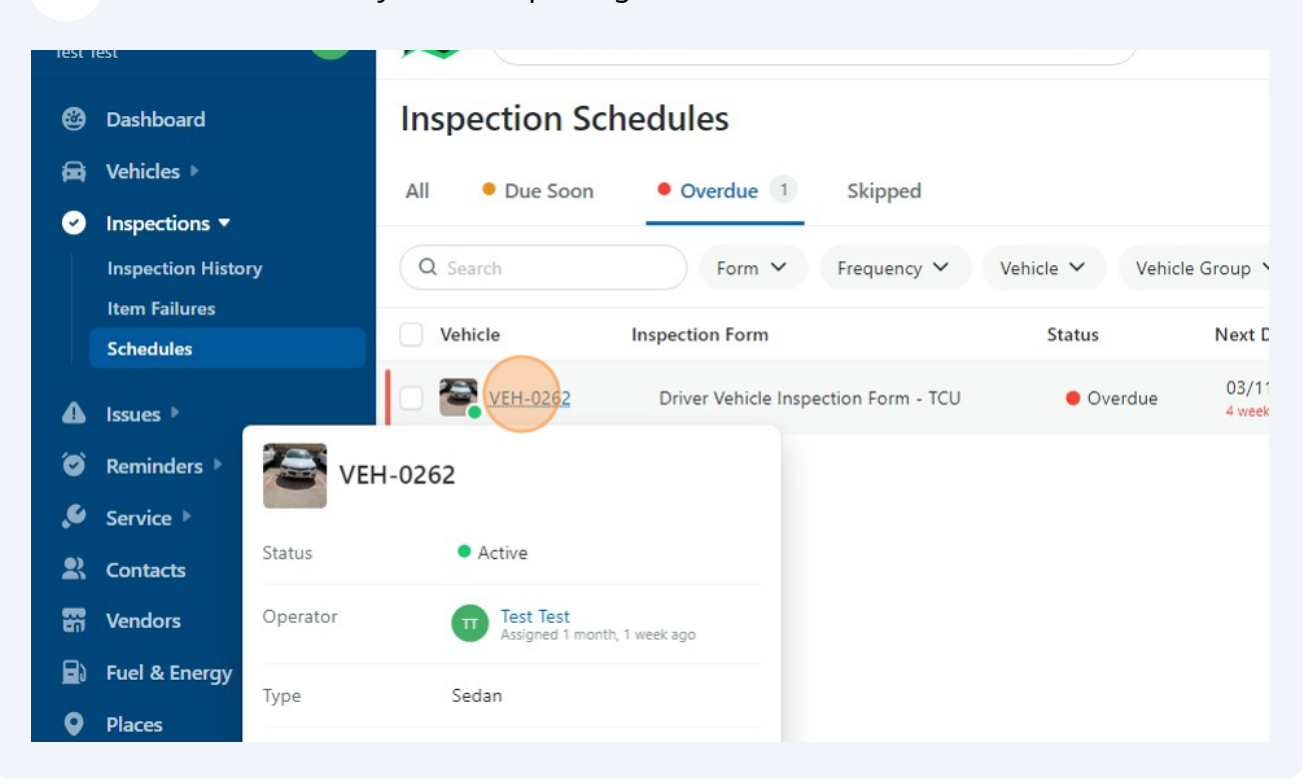

| 4           | Click "Star    | rt Inspection"                                      |            |                     |
|-------------|----------------|-----------------------------------------------------|------------|---------------------|
|             |                |                                                     |            | Q <sup>18</sup> ③ + |
|             |                |                                                     |            |                     |
|             | Filters        |                                                     | 1 - 1 of 1 | ) Group: None 🗸 🕲   |
| e 🔺         | Last Inspected | Schedule                                            | Frequency  | Manually Overridden |
| 2024<br>1go |                | Daily with reminder set at 10:00 AM on the due date | Daily      | ~                   |

#### **5** Click "Driver Vehicle Inspection Form - TCU"

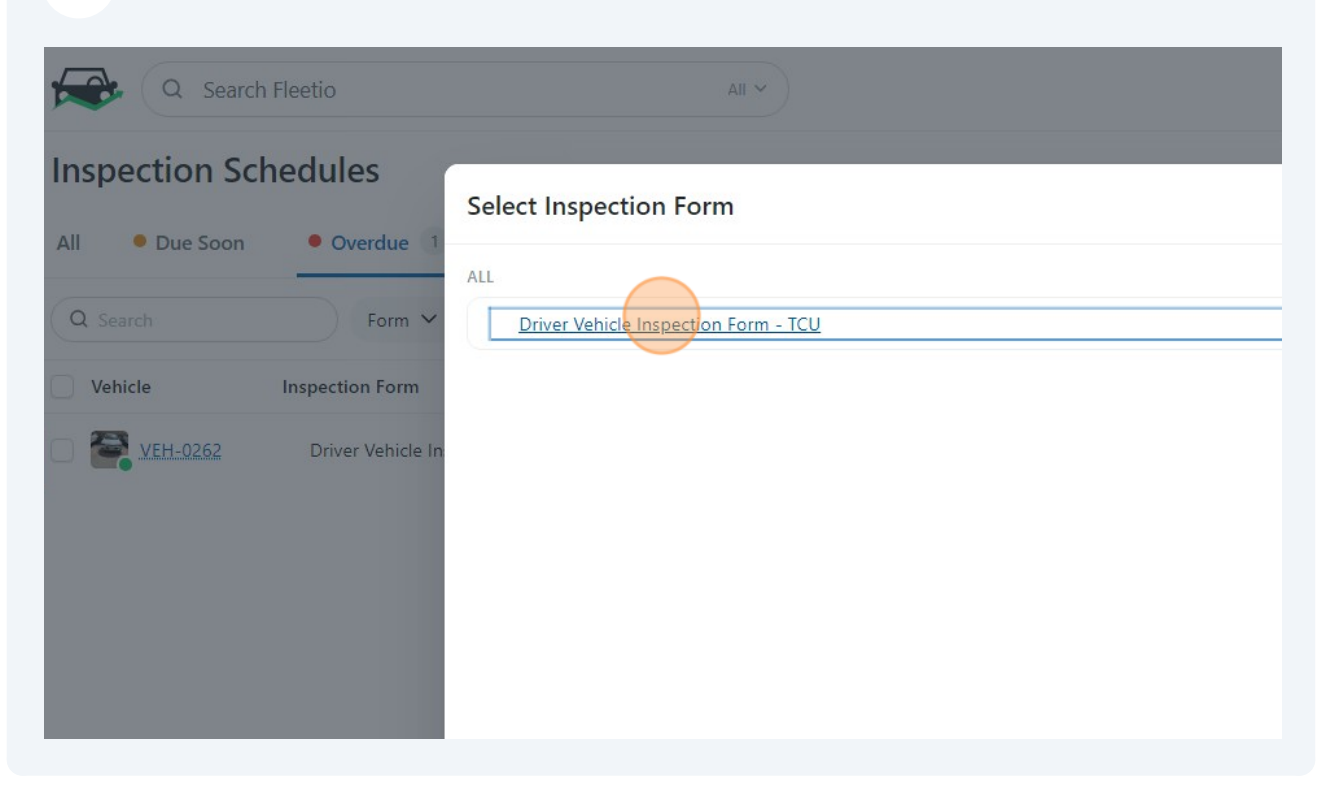

#### **6** Select the Vehicle being inspected.

| Fleetio was unable to detect your location from your web browser. Location data will not be saved on th |
|----------------------------------------------------------------------------------------------------|
| Inspection Details                                                                                      |
| Vehicle *                                                                                               |
| Please select                                                                                           |
| VEH-0262<br>• Active • Sedan • Custodial Services                                                       |
| VEH-0296<br>• Active • Truck • Custodial Services                                                       |
| VEH-0315<br>• Active • SUV • Custodial Services                                                         |
|                                                                                                    |
|                                                                                                    |

| 7 Add the current odom | eter reading.                                             |                |
|------------------------|-----------------------------------------------------------|----------------|
| All 🗸                  |                                                           |                |
|                        |                                                           |                |
|                        |                                                           | × ≎            |
|                        | Primary Meter                                             | mi 🗋 Void      |
|                        | Meter Entry Photo Verification Pick File No file selected |                |
|                        |                                                           | + Add Remark 🛩 |
|                        |                                                           |                |

**8** Take a photo of each side of the vehicle and upload to appropriate location.

|                                                        | No file selected           |
|--------------------------------------------------------|----------------------------|
| Item Checklist                                         |                            |
| Interior Cleanliness *<br>Take a photo of the interior | Pick File Or drop file her |
| Exterior Condition - Front *                           | Pick File Or drop file her |

9

### Review each inspection item and click 'Pass' or 'Fail'.

| View Instructions                 | No file selected |        |
|-----------------------------------|------------------|--------|
| Horn *                            | Pass             | 🔘 Fail |
| Windshield and Wipers/Washers *   | O Pass           | O Fail |
| Rear Vision Mirrors *             | O Pass           | 🔿 Fail |
| Lighting Daviese and Deflectors * | Dare             | ○ Fail |

| 10 Add comment a | and/or photo if 'F | ail' is selected. |  |
|------------------|--------------------|-------------------|--|
|                  |                    |                   |  |
| • Pass           | <b>Fail</b>        |                   |  |
|                  |                    | + Add Remark ∨    |  |
| O Pass           | • Fail             |                   |  |
|                  |                    | + Add Remark V    |  |
|                  |                    | Add Comment 🔍     |  |
| O Pass           | 🔵 Fail             | Add Photo 🛛       |  |
|                  |                    | + Add Remark 🗸    |  |
| O Pass           | 🔵 Fail             |                   |  |
|                  |                    | + Add Remark 🗸    |  |
|                  |                    |                   |  |

### **11** Select the appropriate Vehicle Condition and sign.

| Tires *                                       | • Pass                 |             |
|-----------------------------------------------|------------------------|-------------|
|                                               |                        | + Add Rema  |
| Wheels and Rims *                             | • Pass                 |             |
|                                               |                        | + Add Remar |
| Sign-Off                                      |                        |             |
| Vehicle Condition OK *                        | Not safe to operate    |             |
| This must be checked in there are no derects. |                        | + Add Remar |
| Reviewing Driver's Signature *                | sign Type your name to | sign        |
|                                               |                        | + Add Reman |

### 12 Click "Save Inspection"

| V Pass          | 💛 ған       | + Add Remark 🛩  |  |
|-----------------|-------------|-----------------|--|
| Not rafe to one | rata        |                 |  |
| Not sare to ope | late        | + Add Remark V  |  |
| sign Rebek      | ah Atkinson |                 |  |
|                 |             | + Add Remark ∨  |  |
|                 |             | Save Inspection |  |

## If any items fail, Click "Create Issue"

|                                                                          | concernments from a provide equivalent to state a strange and complete the test state of the strange, |                              |
|--------------------------------------------------------------------------|----------------------------------------------------------------------------------------------------|------------------------------|
| Photo of Vehicle Rear                                                    | after op the bolen respondents as the delegated to a computer that general (or the later range.       |                              |
| Horn                                                                     | ✓ Pass                                                                                                |                              |
| Windshield and<br>Wipers/Washers                                         | ✓ Pass                                                                                                |                              |
| Rear Vision Mirrors                                                      | ✓ Pass                                                                                                |                              |
| Lighting Devices and<br>Reflectors                                       | ✓ Pass                                                                                                |                              |
| Parking Brake 🖓                                                          | × Fail                                                                                                | Acknowledge Create Issue     |
| Tires                                                                    | ✓ Pass                                                                                                |                              |
| Wheels and Rims                                                          | ✓ Pass                                                                                                |                              |
| Sign-Off                                                                 |                                                                                                    |                              |
| Vehicle Condition OK<br>This must be checked if there are no<br>defects. | X Not safe to operate                                                                                 | Acknowledge     Create Issue |
| Reviewing Driver's Signature                                             | Rebekah Atkinson                                                                                      |                              |
|                                                                          |                                                                                                    |                              |